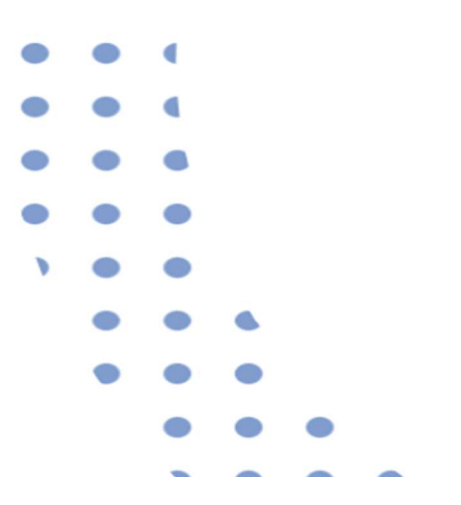

# School-Based e-Assessment (e-SBA) in SLS

Oct 2022

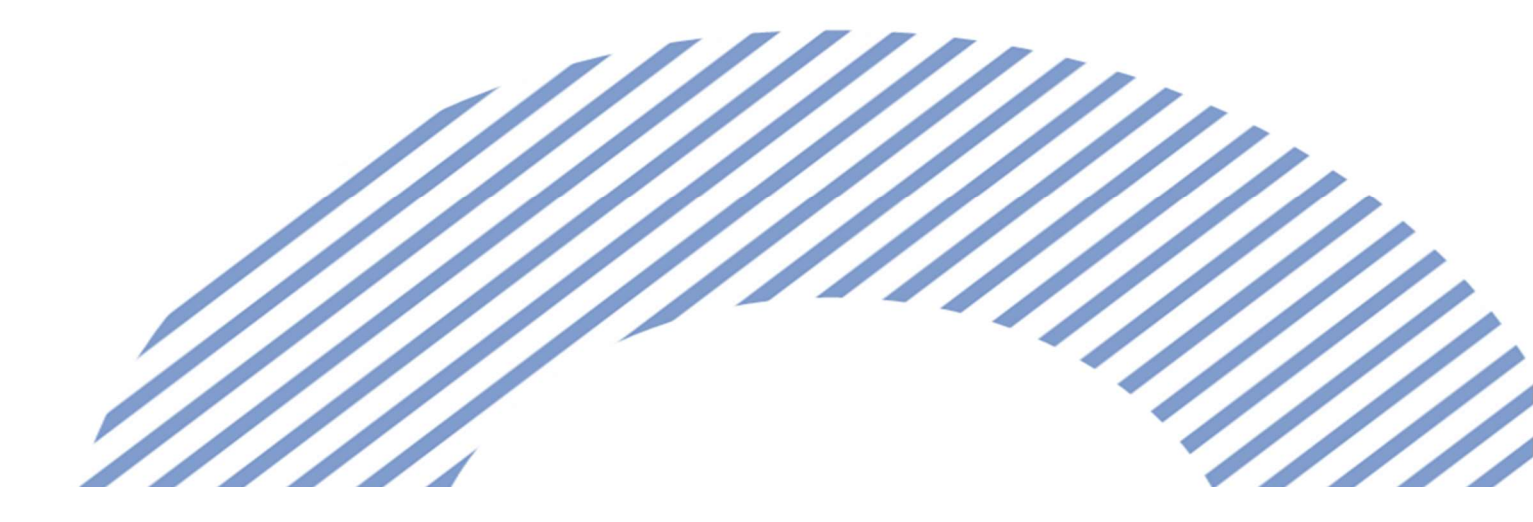

e-SBA in SLS

### Objective

• To provide information on how to implement School-Based e-Assessments (e-SBAs) in SLS.

#### e-SBA in SLS

### Outline

- Introduction
  - ITD Lockdown Account for SSOE ACAD Devices
  - Application of ITD Lockdown Account
  - Invigilation Practices
- e-SBA via SLS
  - e-author
  - e-delivery
  - e-mark
  - e-return
  - SLS Helpdesk
- Annex
- FAQs
- Briefing Slides for Students during e-SBA (for teachers' use)

# Introduction

#### Introduction

### Introduction

- Schools are not expected to implement e-SBA for subjects without a National e-examination component.
- Schools can choose to implement school-based e-assessments (e-SBAs) via SLS using SSOE devices with an ITD Lockdown Account (see Annex A for more information about the e-assessment feature in SLS).
- This deck of slides outlines
  - features of SSOE devices using a Lockdown Account,
  - process to apply for a Lockdown Account, and
  - the end-to-end processes for implementing e-SBA via SLS.

### ITD Lockdown Account for SSOE ACAD Devices

Features of SSOE Devices using the Lockdown Account:

- The SSOE desktop will be clean (clean desktop and empty folders).
- Students cannot access the following:
  - a) external internet websites;
  - b) browser-enabled language feedback assistant such as Grammarly plug-in; and
  - c) other on-device applications such as MSWord and MSExcel.

#### Introduction

### **Application of ITD Lockdown Account**

- Schools can apply for ONE ITD Lockdown Account through their HOD/ICTs or ICT Associates/Managers by raising a Service Request via the SSOE Service Portal.
   ONE Lockdown Account can be used by the whole cohort of students.
- This account will be available within 2-3 weeks of application, and will be valid for 12 weeks (3 months). Schools are advised to plan ahead and to put in the request early, where possible.
- Include in the Service Request, "This account is for e-SBA in SLS."

#### Introduction

### **Invigilation Practices**

For e-SBA in SLS, teachers should continue to exercise good invigilation practices.

Teachers are to:

- remind students
  - of appropriate and/or inappropriate behaviour during an examination.
  - to remain on the assigned SLS assessment on the Chrome Browser.
- be vigilant and check that students do not navigate outside of the assigned SLS assessment.

Note that for the lockdown account, students will be able to access MOE Library, MyDrive and assignments in the SLS. However, there is no need to explicitly tell students that they are able to access other parts of SLS.

# e-Author (1)

1. Create a teacher-marked quiz in SLS. Closed-ended questions (such as MCQ, Fill-In-The-Blank) will still be auto-marked. A teacher-marked quiz, allows the teacher to decide when to release the quiz to the students, just like the pen and paper test or exam.

How to create a teacher-marked quiz in SLS. https://www.learning.moe.edu.sg/sls/teachers/user-guide/vle/teacher/LessonManagement/AddNewActivity.html

### 2. These are specimen papers in SLS Community Gallery that you can adapt. N(T) Level Music Paper 1 https://vle.learning.moe.edu.sg/mrv/community-gallery/lesson/view/5c55ecb8-23d0-4849-b742-25955c66105f/cover O Level Exercise and Sports Science https://vle.learning.moe.edu.sg/mrv/community-gallery/lesson/view/8aaeb942-1e2c-4bcf-990a-b7290e4fc0f9/cover N(T) Level English Language Paper 1 https://vle.learning.moe.edu.sg/mrv/community-gallery/lesson/view/eb64b6a2-2b7e-496b-93ba-97352059f4b8/cover N(A) Social Studies Digital Answer Booklet (this is not a specimen paper) https://vle.learning.moe.edu.sg/mrv/community-gallery/lesson/view/a28f308b-03b8-41da-843f-4550a4b1dc8b/cover

How to make a copy of a SLS Community Gallery Lesson. https://www.learning.moe.edu.sg/sls/teachers/user-guide/vle/teacher/LessonResources/SearchCommunityGallery.html

# e-Author (2)

- 3. Setters may wish to adopt current practices of setting the paper in hardcopy format and follow through with the hardcopy vetting process.
- 4. E-author the final version of the vetted paper in SLS and organise a review session to finalise the e-version.

Adopt current practices of setting the paper, inclusive of the vetting process

E-author the final version of the vetted paper in SLS s a 1

Organise a review session with vetter(s) and collaborators(s) to finalise the e-version

# e-Delivery (1)

1. Assign the teacher-marked quiz to an existing Class Group or SLS-created Class Group. Add invigilating teacher(s) with "co-teacher" rights to the Class Group.

How to add "Owner" rights to a Class Group. https://www.learning.moe.edu.sg/sls/teachers/user-guide/vle/teacher/ClassGroupManagement/AboutClassGroups.html

- 2. When assigning the teacher-marked quiz,
  - Schedule the Start Time to be the same as the stipulated Start Time:

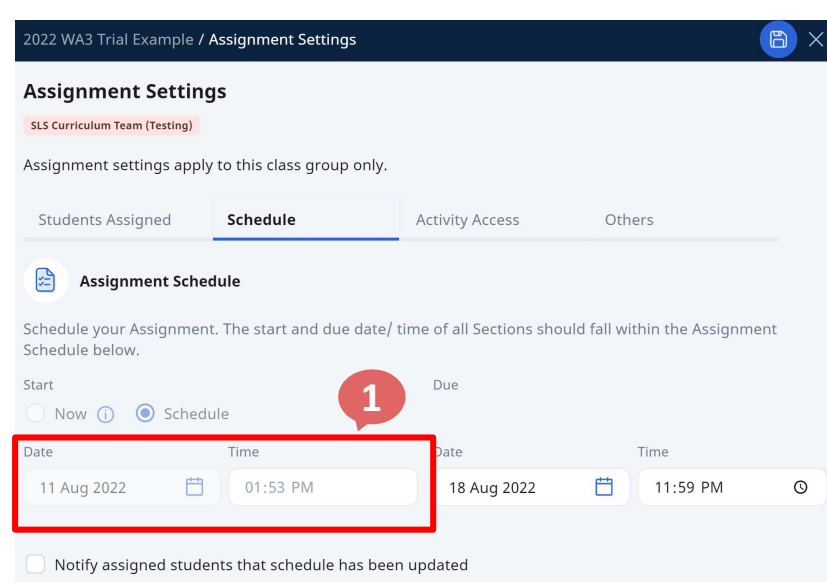

#### 1. Assignment Schedule

Under "Schedule", set the assignment to start at the same time as the stipulated start time of the examination.

Using this feature, all students cannot access the paper until the stipulated time. The teacher can still brief students prior to the start time and share the user screens that students should expect to see. Students are familiar with SLS quizzes.

### e-Delivery (2)

- 3. When assigning the teacher-marked quiz,
  - Schedule the Start Time to be the same as the stipulated Start Time;
  - Change the setting of the teacher-marked quiz to an "assessment". By doing so, the SLS assessment will not appear on students' "To-Do" Dashboard, and they can only access the SLS assessment when teachers share the URL.

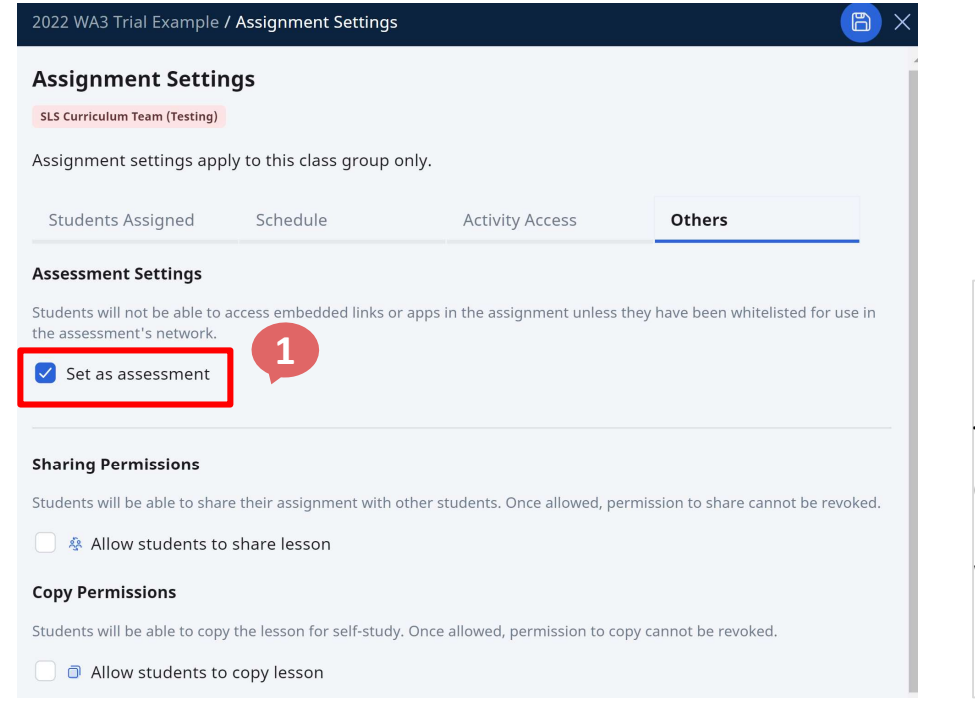

#### 1. Assessment Settings

Under "Assessment Settings" in the "Others" Tab, set an assignment as an assessment by checking the "Set as assessment" checkbox.

With this, students will not see this assignment in their "To-Do" dashboard.

# e-Delivery (3)

### 4. Make a copy of the URL of the SLS assessment.

| + NEW ASSIGNMENT                                                                                                    |                               | 😨 SLS Curriculum Team 📶 🛚                               |
|----------------------------------------------------------------------------------------------------|-------------------------------|---------------------------------------------------------|
| Q     Search for Assignments       ssignment Status     All       V     Class Group       SLS Curriculum Te                                                                                                    | ple                           | SLS Curriculum Team (Testing)<br>2022 WA3 Trial Example |
|                                                                                                    | 2. 3-dots Icon Overflow       | 11 Aug 2022<br>02:23 PM                                 |
| 2022 WA3 Trial Example     Image: Constraint of the second second s | Click on the 3-dots Overflow. | <b>18 Aug 2022</b><br>11:59 PM                          |
| 11 AUG 2022     Image: Second second se | 3. Student Attempt URL        | COMPLETION STATUS                                       |
| 1. On the Assessment Assignment Card                                                                                                    | Copy the URL of the assessmen | t.                                                      |
| Click "OPEN".                                                                                                    |                               | 위 List of Teachers                                      |

5. Share the URL with the Desktop Engineer (DE), who will create a Browser Shortcut on the Student Desktop. Work with the DE if the URL needs to be updated prior to the e-SBA.

### e-Delivery with Invigilation

During the e-SBA in SLS,

- 1. Students will double click on the browser shortcut on their desktop.
- 2. Ask students to log into SLS. Students will be on the SLS assessment page.
- 3. Remind students to submit the SLS assessment after checking.
- 4. If students accidentally submit without completing, the teacher can un-submit the assessment and it will be returned to the students for them to complete the remaining questions.

How to un-submit a Teacher-marked Quiz. <u>https://www.learning.moe.edu.sg/sls/teachers/user-guide/vle/teacher/AssignmentFeedback/UnsubmitQuiz.html</u>

### After the e-SBA in SLS,

1. Pause the SLS assessment. This prevents unauthorised access after the e-SBA.

How to pause an assignment (which in this case is an assessment). <u>https://www.learning.moe.edu.sg/sls/teachers/user-guide/vle/teacher/AssignmentFeedback/PauseAssignment.html</u>

# e-Mark (1) Example for English Language

### 1. Mark the open-ended responses. Closed-ended responses are auto-marked.

How to mark a Teacher-marked Ouiz. https://www.learning.moe.edu.sg/sls/teachers/user-guide/vle/teacher/AssignmentFeedback/MarkQuiz.html Read Less 1. Annotations reated on 01 Aug 2021 02:16 PM Q1 Suggested Teacher My name is clare. I am writing this Teachers have a choice of 3 colours to Feedback for the feedback because, I want t... Answer Feedback RECOMMENDED ( 40 min remember to use fullstons! underline and provide feedback. You should use ideas of your own based on the details given in the texts on the left column. You are advised to write at least 180 words in complete sentences a agraphs. **☆**₱ Teacher Feedback DETAILS Suggested Colour Scheme Sywee Hwee Dear Super batch cafe Hi there! My name is clare, I am writing this for the 01 Aug 2021 02:19 PM Red: feedback because, I want to share about my experience Created on 01 Aug 2021 02:16 PM about your cafe, which we went there last week with my I also heard from my friends that You is discorption, antennand argamisation friends. there is also offers a great meetin.. Errors or mistakes with While I was going the same way with my friends, my friends Point 1 Covered permanyou addressed one perchaet paragraph suddenly tell me that there is a recently new opened cafe Cost near our school Queensway secondary near the MRT explanation. station, and which is called "Super batch cafe" and I also heard from my friends that there is also offers a great O DETAILS + ADD meeting place for young people, so we decided To go there and enjoy ourselves, and we also wanna try out the snack and also the coffees others Green: What we enjoy is the food, and also a comfortable place for Created on 01 Aug 2021 02:17 PM young people to interact with each other and also maybe What we enjoy is the food, MARKS [30] like doing homework while enjoying the food. Good points raised. Point 2 stated clearly. Good! But there is a problem, the problem was while the waiter was coming to give us food, and yet we also have finished the food so we decided to order another, but yet when he VIEW ALL RESPONSES come he didn't clear the table instead he just put our empty plates left there. DETAILS Blue: How can you improve? And also base on the feedback in the online for the cafe, I also maybe recommend like maybe Points that are not entirely wrong Baker/cookers, others, can increase their skills of baking 2. Teacher Feedback Created on 01 Aug 2021 02:17 PM and many more, because we also have try to order the But there is a problem, the problem Comments can be provided within the muffin and it did taste weird after all, so maybe you guys but could be further improved on was while the waiter was coming t... can practice more, and also maybe we can have more Point 3 covered, Good! Teacher Feedback box. outdoor seating area so we can enjoy the scenery of view or repetition of an earlier outside to enjoy our food and also interacting! Thank you for reading the feedback, Hope this help! 16 Read Less identified mistake. O DETAILS 

# e-Mark (2) Example for English Language

ſ

B

#### Indicate allocated marks. 2. 44

and complete the Task below it.

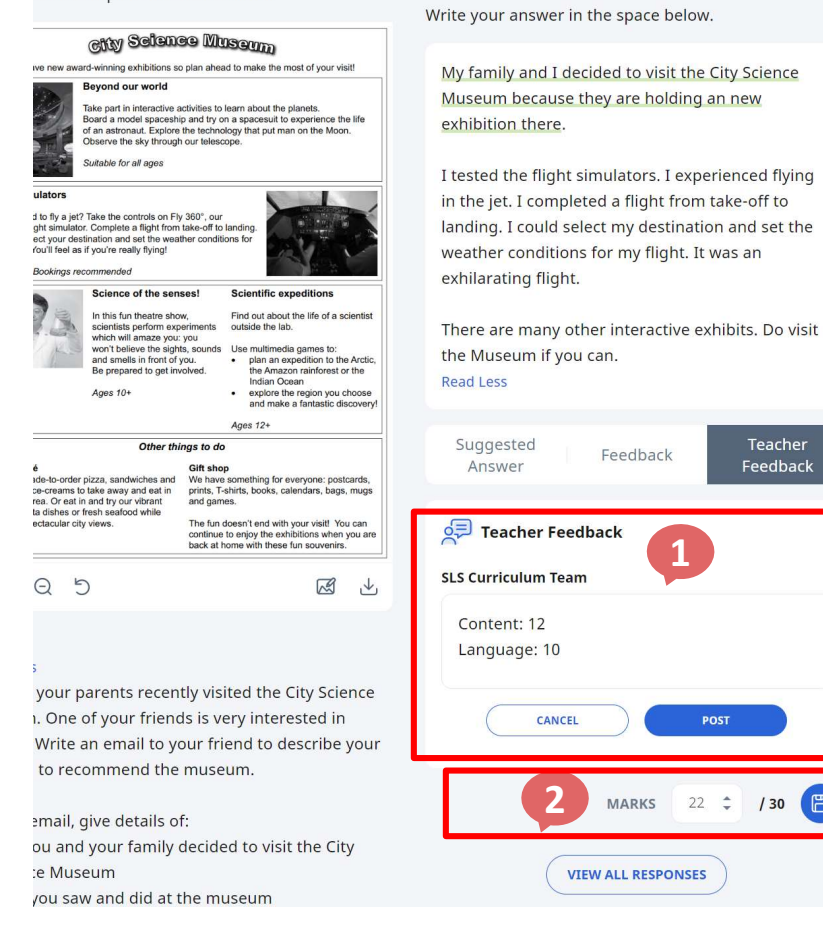

### 1. Teacher Feedback The teacher can include the Content and Language score here. Click "POST" to record the feedback.

2. Marks Marks must be allocated. Click the "SAVE" button.

### e-Mark (3) Example for English Language

#### If rubrics is activated, marks can be easily adjusted. 3.

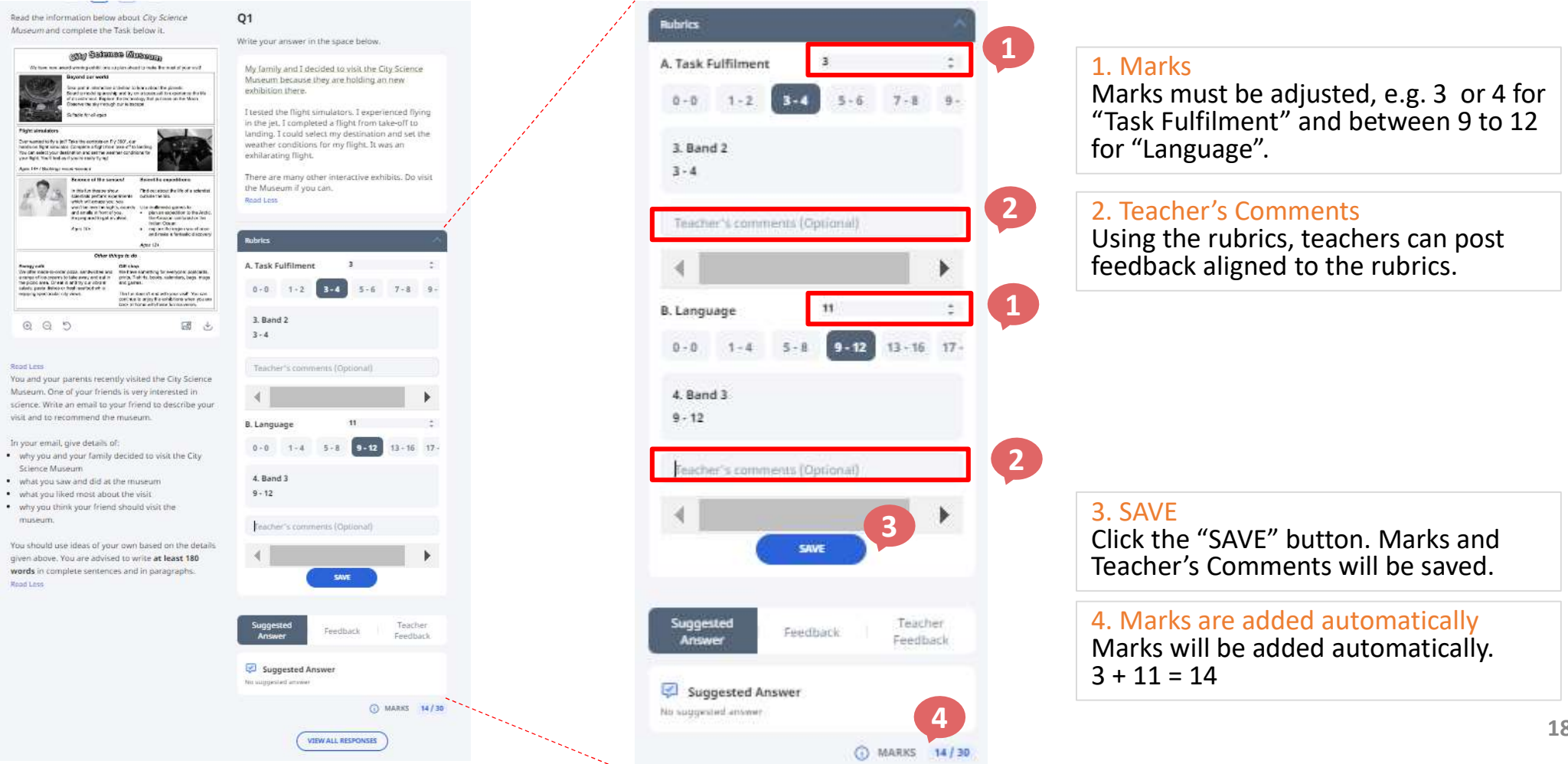

# e-Return (1)

#### After completion of marking, un-pause the SLS assessment. 1.

How to resume an Assignment (which in this case is an assessment). https://www.learning.moe.edu.sg/sls/teachers/user-guide/vle/teacher/AssignmentFeedback/PauseAssignment.html

Change the assessment back to an assignment. The assignment will appear in 2. Students' Assignment List.

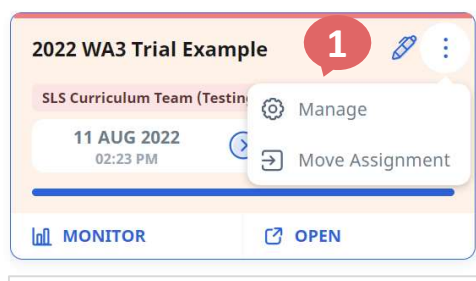

1. Manage

From the Teacher's Assignment Dashboard, find the SLS Assessment, and click on "Manage".

| Assignment Setti                                                                                             | iigs                    |                                  |                            |                |             |
|----------------------------------------------------------------------------------------------------|-------------------------|----------------------------------|----------------------------|----------------|-------------|
| SLS Curriculum Team (Testing)                                                                                |                         |                                  |                            |                | Unc         |
| Assignment settings ap                                                                                       | oly to this class group | only.                            |                            |                | "Otl        |
| Students Assigned                                                                                            | Schedule                | Activity Access                  | Others                     |                | 2000        |
| Assessment Settings<br>Students will not be able to<br>assessment's network.                                 | access embedded links o | or apps in the assignment unless | they have been whitelisted | for use in the | Wit         |
| Assessment Settings Students will not be able to assessment's network. Set as assessment                     | access embedded links o | or apps in the assignment unless | they have been whitelisted | for use in the | Wit<br>assi |
| Assessment Settings Students will not be able to assessment's network. Set as assessment Sharing Permissions | access embedded links o | or apps in the assignment unless | they have been whitelisted | for use in the | Wit<br>assi |

#### ssment Settings

Assessment Settings" in the " Tab, uncheck the "Set as ent" checkbox.

is, students will now see this ent in their Assignment List.

Students will be able to copy the lesson for self-study. Once allowed, permission to copy cannot be revoked

# e-Return (2)

### 3. Release the assignment to the students.

How to release a Teacher-marked Quiz. https://www.learning.moe.edu.sg/sls/teachers/user-guide/vle/teacher/AssignmentFeedback/ReleaseQuiz.html

- 4. Students will be able to locate the "completed" SLS assignment in their "Assignments" list.
- 5. Students who were absent and did not attempt the SLS assessment will also be able to locate the uncompleted SLS assignment in their "Assignments" list.

### **SLS Helpdesk**

- 1. Refer to the SLS Teacher User Guide. https://www.learning.moe.edu.sg/sls/teachers/user-guide/vle/teacher/index.html
- 2. If you meet with any difficulties, seek assistance from colleagues who are familiar with SLS. Contact the SLS Helpdesk during its operating hours.

Operating Hours and Contact Details Monday — Friday: 4:00 pm — 9:00 pm (School Days) 9:00 am — 9:00 pm (School Holidays) Saturdays: 9:00 am — 3:00 pm \*Closed on Sundays & Public Holidays

Email: <u>helpdesk@sls.ufinity.com</u> Tel: (65) 6702 6513

### **Assessment feature in SLS**

- 1. SLS allows teachers to designate assignments as "assessments" to support school-based e-assessments. This allows schools to assign e-exam practice for students.
- 2. Such "assessment" will have a dedicated URL to clearly mark it out for e-assessment purposes (which can be whitelisted by URL whitelisting mechanism).
- 3. These "assessments" will not appear on students' "To-Do" Dashboard, and can only be accessed when teachers share the URL.

### **URL of Assessment Feature in SLS**

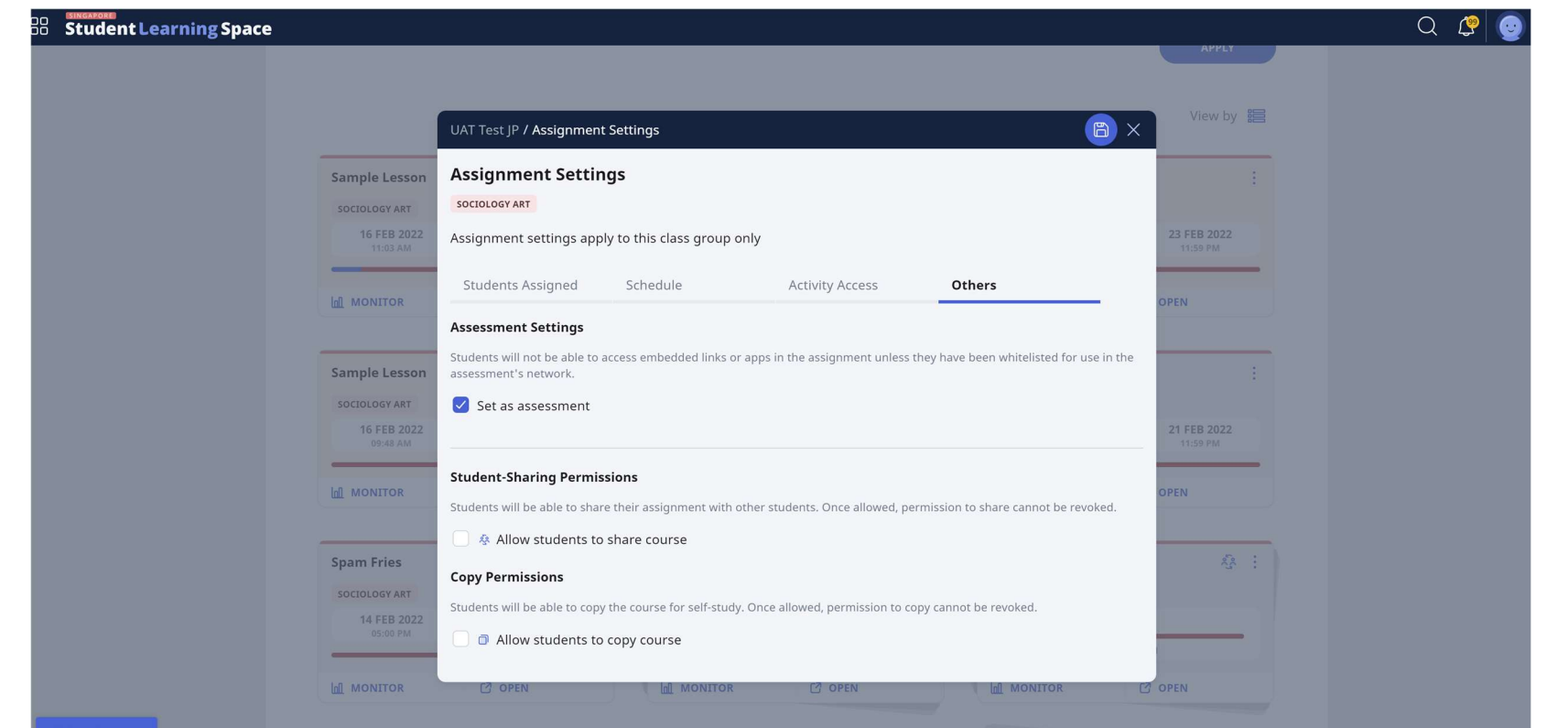

### 1. Assessment Setting

Teachers can designate ce assignments for assessme

Such "assessment" will have dedicated URL to clearly m it out for e-assessment purposes (which can be whitelisted by URL whitelist mechanism)

The URL will toggle between assessment and assignment when the checkbox is ticked or unticked. Examples of the difference in URLs are as follows:

https://vle.learning.moe.edu.sg/mrv/assessment/attempt/88f0f2cf-c205-4f83-8571-204ccea8b43b https://vle.learning.moe.edu.sg/mrv/assignment/attempt/88f0f2cf-c205-4f83-8571-204ccea8b43b

# Difference between Assessment and Assignment Card

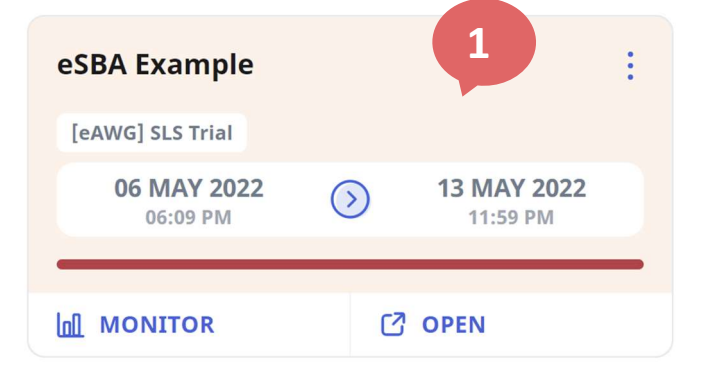

Assessment Card (beige)

| eSBA Example            |            |                                | : |
|-------------------------|------------|--------------------------------|---|
| [eAWG] SLS Trial        |            |                                |   |
| 06 MAY 2022<br>06:09 PM | $\bigcirc$ | <b>13 MAY 2022</b><br>11:59 PM |   |
|                         | ß          | OPEN                           |   |

### Regular Assignment Card (grey)

### 1. Assessment Card

Assessment cards will be in beige, distinguishing it from the regular grey assignment card.

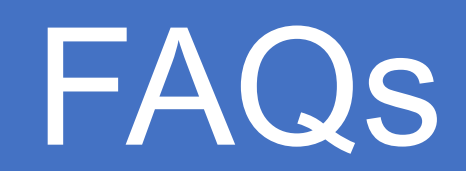

# **Frequently Asked Questions (1)**

1. Can I print the scripts?

The system currently does not support the printing of students' scripts for marking. Teachers are encouraged to make use of the e-marking features such as commenting and use of rubrics with auto-computation of marks.

 Can I download the marks and responses? At "Monitor Assignment", download Marks and Responses in separate MSExcel files.

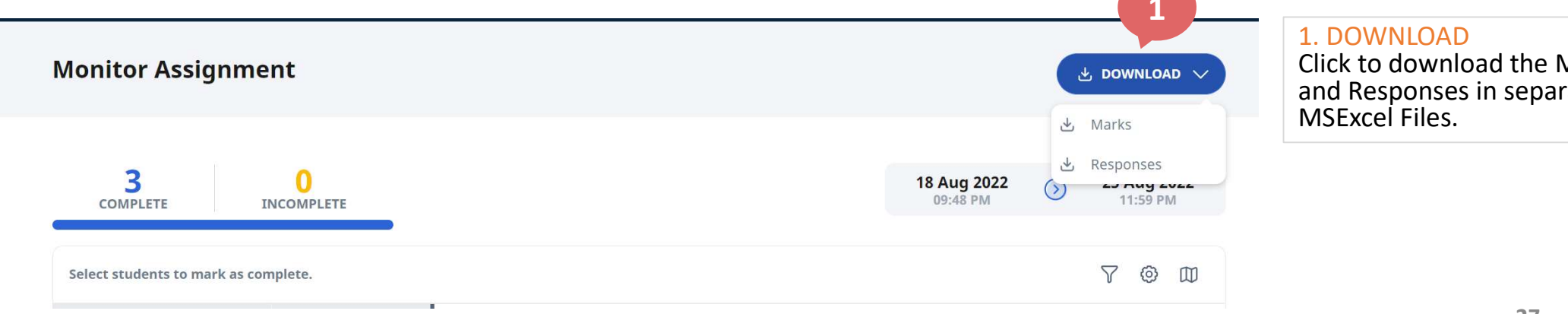

# **Frequently Asked Questions (2)**

3. Can I specify all possible answers for the editing question (English Language)? Specify all possible answers and indicate that answers need not be case sensitive. However, as there may be other unanticipated but acceptable answers arising from minor misspelling, any subsequent changes to the marking scheme will need to be separately processed offline. Teachers can identify additional acceptable responses and manually adjust marks awarded to students offline.

| Answer 9<br>Enter Accepta                                                             | able Answer                                                     | (7)                                | \$              | (8) ‡                                      | (9)                                  |
|---------------------------------------------------------------------------------------|-----------------------------------------------------------------|------------------------------------|-----------------|--------------------------------------------|--------------------------------------|
| him ×<br>Feedback ()                                                                  | 1. Acceptable Answers<br>Enter all possible acceptable answers. | quickly                            |                 | believeed                                  | HIM 2                                |
| 2. TT<br>Leave this checkbox unchecked so that<br>answers need not be case-sensitive. |                                                                 | 2. HIM<br>HIM is acco<br>was unche | epted<br>cked a | as correct, because<br>and accepts case-in | e the checkbox<br>sensitive answers. |

# **Frequently Asked Questions (3)**

- 4. Can I over-write the marks allocated for auto-marked responses? Any subsequent changes to the marking scheme will need to be separately processed offline. Teachers can identify additional acceptable responses and manually adjust marks awarded to students offline.
- 5. Can I create a URL Shortener for the SLS Assessment URL? Teachers can consider using a URL Shortener. If the URL Shortener is used, please whitelist the URL in the Service Request Form when making an application for the Lockdown Account. For example,
  - whitelist <u>https://bitly.com</u> if bitly is used
  - whitelist <a href="https://go.gov.sg">https://go.gov.sg</a> if go.gov.sg is used

Briefing Slides for Students during e-SBA (for teachers' use) N(T) English Language Paper 1

- 1. You are reminded to remain on the SLS assessment at all times.
- 2. Raise your hand, if you need help at any time.
- 3. Log into the SSOE Device using the following credentials.
   USER ID: YYYYY (teacher to edit)

USER ID:YYYYY (teacher to edit)PASSWORD:YYYYY (teacher to edit)

- 4. Double click on the Chrome Browser Shortcut on your Desktop.
- 5. Log into SLS.

### 6. You will see the Cover Page. Click "ENTER" at the Start Time.

#### READ THESE INSTRUCTIONS FIRST

Answer all questions in this e-paper. Choose to write on ONLY 1 topic on Page 3.

The number of marks is given in the brackets [ ] at the end of each question. Type your answers in the answer boxes provided.

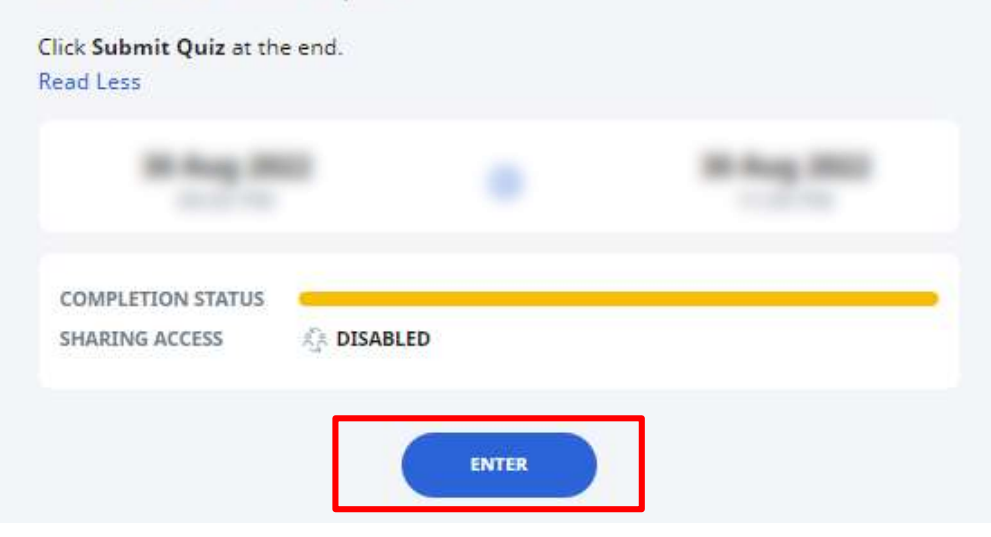

### 7. You will now see the Quiz Page. Click "START QUIZ".

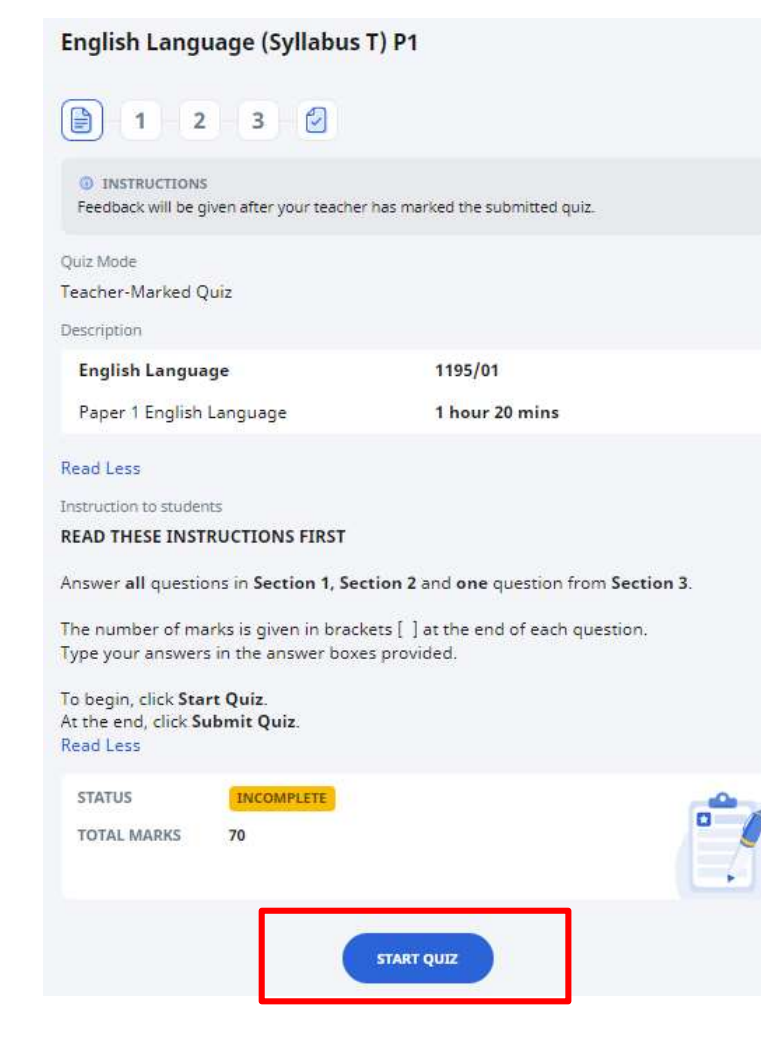

### You are reminded to

### **READ THESE INSTRUCTIONS FIRST**

Answer **all** questions in Section 1, Section 2 and **one** question in Section 3.

The number of marks is given in brackets [] at the end of each question. Type your answers in the answer boxes provided.

8. If you have time, review your responses. When you are ready to submit, click "SUBMIT QUIZ" on the last page. (If the teacher is concerned that students will click "submit" too early, modify the instruction so that all students click "SUBMIT QUIZ" together.)

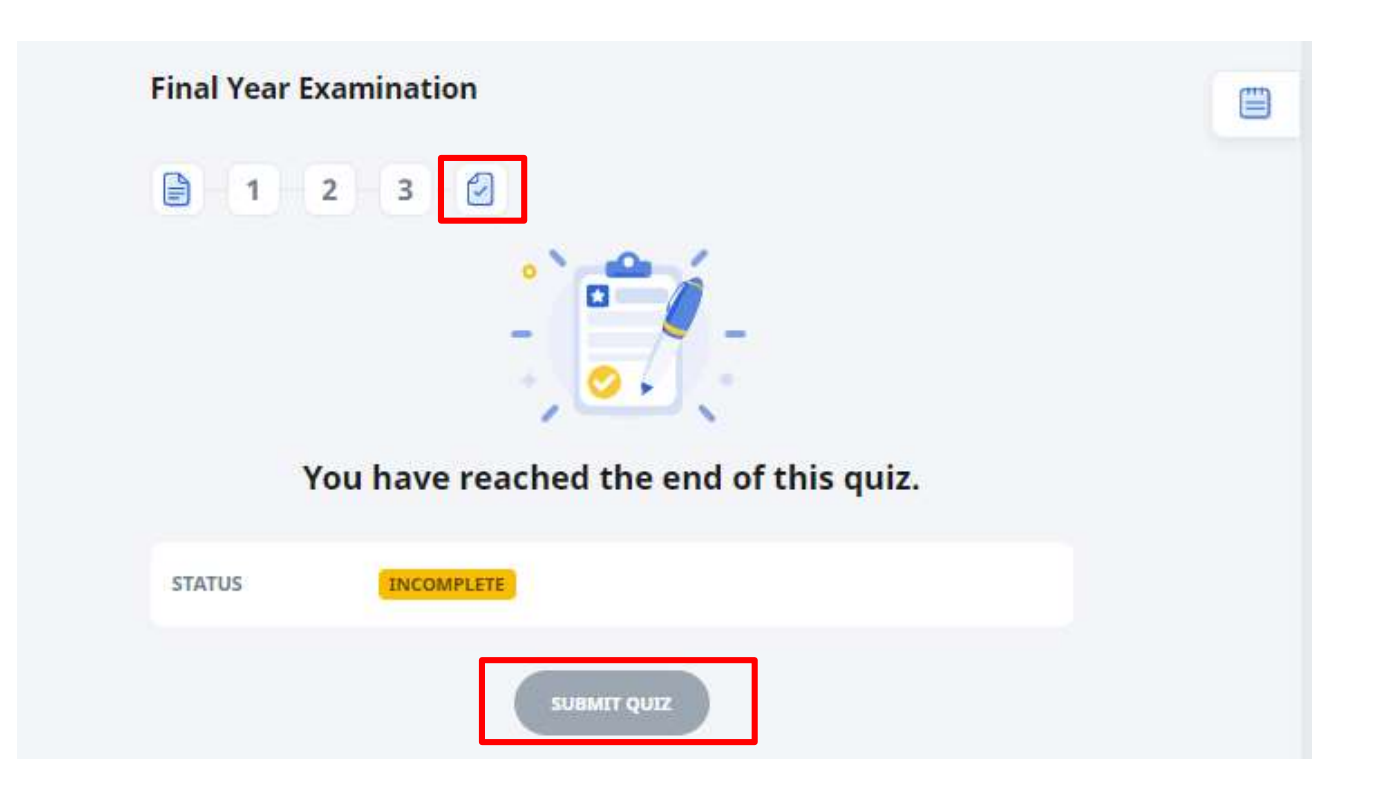

- 9. Raise your hand, if you need help at any time.
- 10. The time now is YY:YY. **START QUIZ.** We will end at YY:YY.

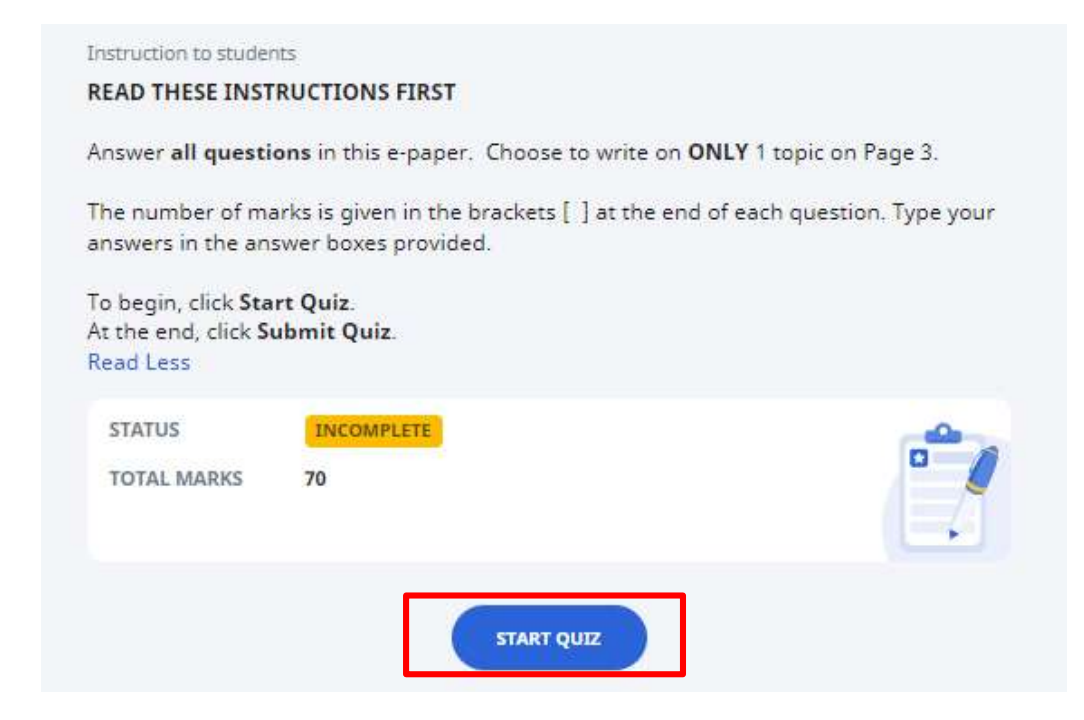